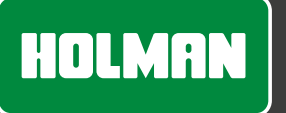

### Wi-Fi Spotlight Value Pack

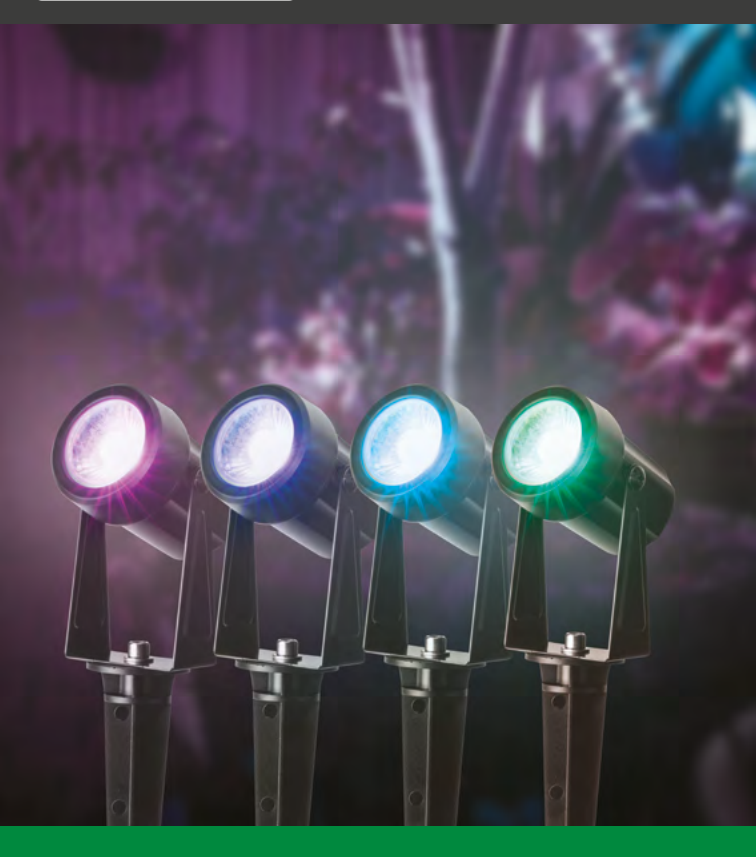

www.holmanindustries.com.au

### **User Guide**

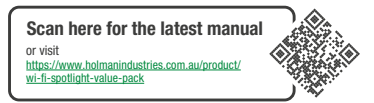

Please read through all instructions before attempting assembly. Keep this user guide handy for future use. IOS is a trademark of Apple Inc. Android is a trademark of Google LLC. The Android robot is reproduced or modified from work created and shared by Google and used according to terms described in the Creative Commons 3.0 Attribution License. The **Bluetooth®** word mark and logos are registered trademarks owned by Bluetooth SIG, Inc. and any use of such marks by Holman Industries is under license. Other trademarks and trade names are those of their respective owners. All other content is Copyright ® Holman Industries 2023.

#### PRODUCT CODE: WXPL001

# Contents

| Overview                      | 5  |
|-------------------------------|----|
| Package Content               | 5  |
| Setup                         | 6  |
| Spotlight Spacing             | 6  |
| Preparation                   | 6  |
| Installing Holman Home        | 8  |
| Pairing                       | 10 |
| Right Hand Menu Key Functions | 12 |
| Individual Colour Selection   | 13 |
| Bottom Menu Key Functions     | 14 |
| Scene                         | 14 |
| Music                         | 15 |
| Countdown                     | 15 |
| Troubleshooting               | 16 |
| Specifications                | 17 |
| Warranty                      | 18 |

### **Overview**

#### **Package Content**

- 1. 1× PLUG IN POWER SUPPLY for power point (GPO)
- 2. 1× AC ADAPTOR INPUT 240VAC / OUTPUT 12VDC
- 3. 4× **RGBW SPOTLIGHTS**, non extendible
- 4. 4× **GROUND STAKES** with hardware included

- 5. 4× MOUNTING SCREWS
- 6. 1× ALLEN KEY

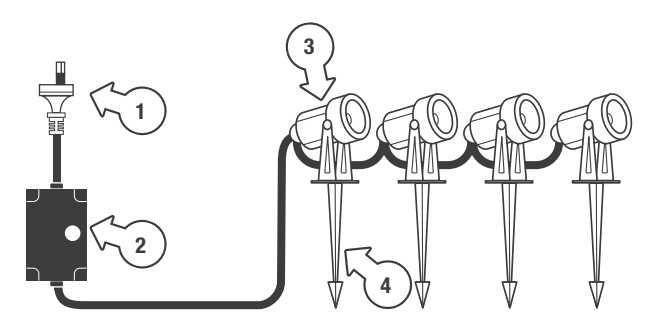

No modification or addition to the light configuration is possible

# Setup

### Spotlight Spacing

#### 2m LEAD CABLE from AC ADAPTOR to INLINE CONTROL. 1m LEAD CABLE between INLINE CONTROL and first *Wi-Fi Spotlight*. 2m space between each *Wi-Fi Spotlight*. Before installation, we suggest planning your lighting placement exactly where you want to install your lights to ensure the spacing is correct.

#### Preparation

- Consider location of the **POWER POINT** (GPO):
  - 2m distance between the **ADAPTOR** and **INLINE CONTROL**
  - 1m LEAD CABLE to your first SPOTLIGHT
  - Power supply and INLINE CONTROL need to be under cover (not exposed)
- Install the GROUND STAKE to each Wi-Fi Spotlight, the SPOTLIGHTS can swivel use this feature to give yourself room to install the MOUNTING SCREWS [a]

 The screw can be installed by hand, then tightened up with the ALLEN KEY [b] (which is the fastest way to install)

### A Do not overtighten

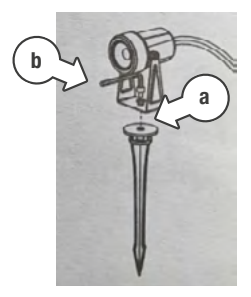

#### **Preparation (continued)**

- 3. Plug the **LEAD CABLE** into the **AC ADAPTOR**
- Note the orientation of the plugs—they cannot be forced together, if you're unable to connect please review the orientation

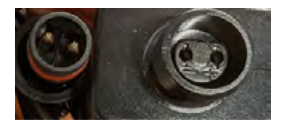

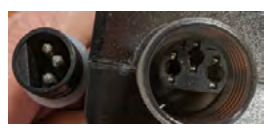

- Ensure the correct
   O-ring is in place at each point on the cable
  - a. **RED:** at the **ADAPTOR** [C]
  - b. WHITE: at the INLINE ADAPTOR and SPOTLIGHTS [d]

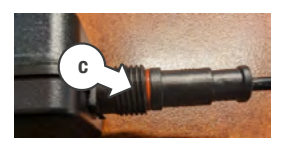

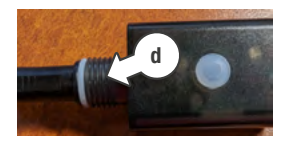

5. Screw the covers down over the plugs [e]

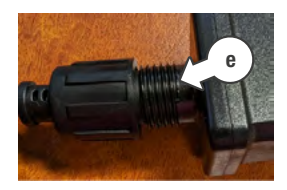

### Installing Holman Home

1 Download Holman Home to vour mobile device via the 🛎 App Store or 🔈 Google Play

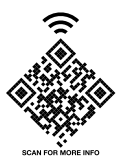

- 2. Open Holman Home on your mobile device
- You may be prompted to allow notifications-the app can still function if you choose to opt out
- 3. Tap SIGN UP
- 4. Read our User Agreement and Privacy Policy and tap AGREE if you wish to proceed

- 5. Follow the prompts to register a Holman Home account with your email address
- A Ensure your country details are correct at this stage
- A You must allow the DISCOVERING NEARBY **DEVICE** permission (or Bluetooth® permission, depending on your phone operating system)-this allows Bluetooth® mesh products to be added into Holman Home
- You may be prompted to allow access to your location. This allows the app to show weather information-it will still function if you choose to opt out

#### Bluetooth® Connection

- Ensure you and your smartphone are close to your *Wi-Fi Spotlight kit* during the connection process—you may need to prompt pairing mode
- Your Wi-Fi Spotlight kit will perform preset schedules from the app, even if your smartphone is out of Bluetooth<sup>®</sup> connection range
- Schedules must be sent within *Bluetooth*<sup>®</sup> range

#### Pairing

- Pairing of the spotlight chain is via *Bluetooth<sup>®</sup> Mesh*, please ensure you have allowed the *Bluetooth<sup>®</sup>* (*i iOS*) or Nearby Devices (*Android*) permission
- 2. With the power on, your **SPOTLIGHTS** should now be in pairing mode, **RED** and **FLASHING FAST**
- Tap ADD DEVICE from the Holman Home Home screen, you will see the spotlight string appear under DISCOVERING DEVICES [a]
- 3. Press ADD [b] to add device

 Tap ● [c] on the ADD DEVICE screen to commence pairing

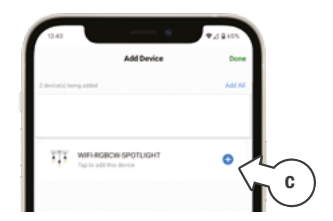

- After 30 sec. to 1 min. the light will be successfully added
- 5. Tap **DONE** [c] to complete pairing

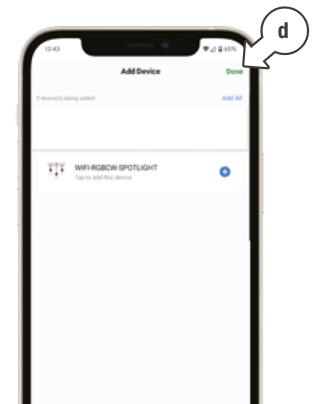

#### Pairing (continued)

6. You will now see the Spotlight chain 'Home' page

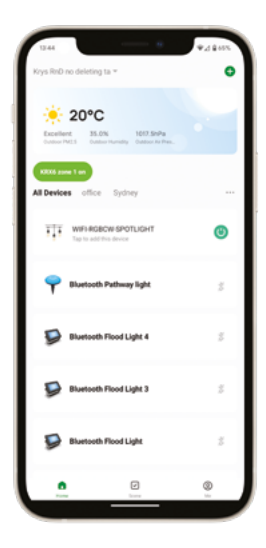

▲ Before you can access in app functions, you need to confirm the number of lights in the chain. The app minimum is 5 lights—please use 5 lights as your number

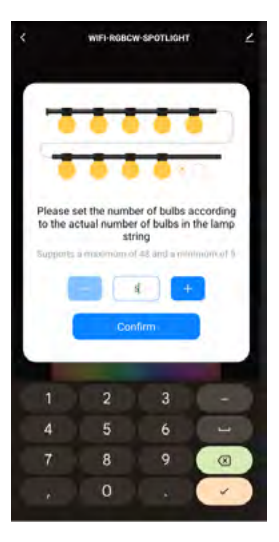

# **Functions**

### **Right Hand Menu Key Functions**

- 1. **FILL:** fill all lights the same colour
- 2. INDIVIDUAL COLOUR SELECTION: individual light change
- 3. ERASER: remove light
- You can remove the last light [a] to reduce to your 4 light chain as shown
- 4. **NUMBER:** number of lights preset to chain

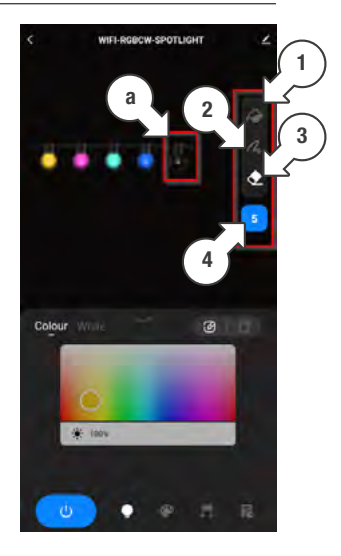

### **Functions**

### **Individual Colour Selection**

- 1. Tap Individual Colour Selection [a] from the menu
- 2. Tap the **COLOUR** [b] your want to use
- 3. Tap the **LIGHT** [c] you wish to make that colour
- LIGHT 1 is furthest to the left
- 4. Repeat until you've coloured all lights
- 5. **BRIGHTNESS SLIDER** [d] slide your finger along the bar to reduce brightness

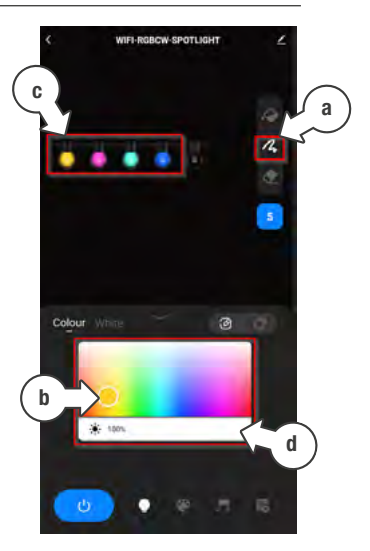

### Functions (continued)

### **Bottom Menu Key Functions**

- 1. **POWER ON/OFF:** blue icon = **ON**
- 2. LIGHTBULB: home page
- 3. SCENE
- 4. MUSIC
- 5. COUNTDOWN

#### Scene

Tap SCENE to select/set your lighting scene from a variety of options

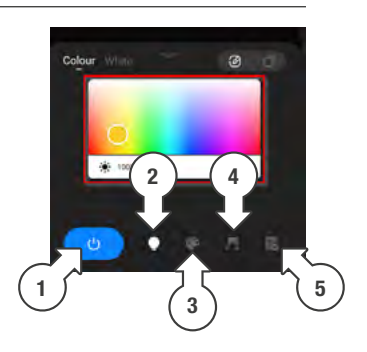

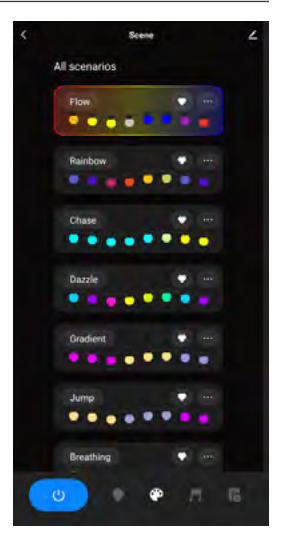

### Functions (continued)

#### Music

 Requires audio recording permission, as this uses the device microphone to work

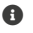

 Lights will change colour (dance) to the beat

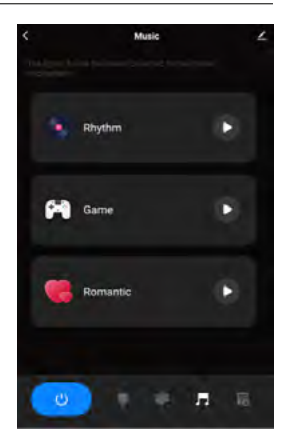

#### Countdown

- Schedule is not available you can set a countdown timer which will turn the lights off after a set period of time

 After the lights turn off, you will need to set a new countdown when you turn them on again

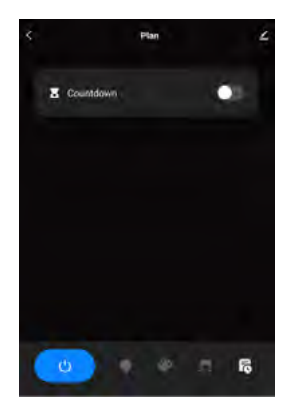

## Troubleshooting

| Question                                                         | Answer                                                                                                    |
|------------------------------------------------------------------|----------------------------------------------------------------------------------------------------|
| My Wi-Fi Spotlights didn't appear under<br>'Discovering Devices' | <ul> <li>If the <i>spatilights</i> do not appear<br/>under DISCOVERING DEVICES,<br/>press and hold the button on the<br/>INLINE CONTROLLER for 5 seconds,<br/>the <i>spatilights</i> will change from<br/>fast flash to slow flash, they should<br/>then appear for <i>Bluetooth®</i> pairing.<br/>Repeat process if this does not work<br/>the first time</li> <li>Contact customer service at<br/>support@holmanindustries.com.au<br/>if you require further assistance</li> </ul> |
|                                                                  | press and hold the button on the<br>INLINE CONTROLLER for 5 seconds,<br>the <i>spotlights</i> will change from<br>fast flash to slow flash, they should<br>then appear for <i>Bluetooth</i> <sup>®</sup> pairing.<br>Repeat process if this does not work<br>the first time<br>✓ Contact customer service at<br><u>support@holmanindustries.com.au</u><br>if you require further assistance                                                                                          |

# **Specifications**

#### Wi-Fi Spotlights

| INPUT        | 240V AC      |
|--------------|--------------|
| OUTPUT       | 12V DC       |
| LIGHT OUTPUT | 1W per light |
| PACK OUTPUT  | 4W total     |
| SIZE         | ø43mm        |
| HEIGHT       | 245mm        |
| COLOUR       | RGBW Multi   |
| HOUSING      | Plastic      |

### Warranty

#### 2 Year Replacement Guarantee

Holman Industries offers a 2 year replacement guarantee with this product.

In Australia our goods come with guarantees that cannot be excluded under the Australian Consumer Law. You are entitled to a replacement or refund for a major failure and compensation for any other reasonably foreseeable loss or damage. You are also entitled to have the goods repaired or replaced if the goods fail to be of acceptable quality and the failure does not amount to a major failure.

As well as your statutory rights referred to above and any other rights and remedies you have under any other laws relating to your Holman product, we also provide you with a Holman guarantee.

Holman Industries guarantees this product against defects caused by faulty workmanship and materials for 2 years domestic use from the date of purchase. During this guarantee period Holman Industries will replace any defective product. Packaging and instructions may not be replaced unless faulty.

In the event of a product being replaced during the guarantee period, the guarantee on the replacement product will expire 2 years from the purchase date of the original product, not 2 years from the date of replacement. To the extent permitted by law, this Holman Replacement Guarantee excludes liability for consequential loss or any other loss or damage caused to property of persons arising from any cause whatsoever. It also excludes defects caused by the product not being used in accordance with instructions, accidental damage, misuse, or being tampered with by unauthorised persons, excludes normal wear and tear and does not cover the cost of claiming under the warranty or transporting the goods to and from the place of purchase.

Should you suspect your product may be defective and need some clarification or advice please contact us directly:

#### 1300 716 188 support@holmanindustries.com.au 11 WALTERS DRIVE, OSBORNE PARK 6017 WA

If you are certain your product is defective and is covered by the terms of this warranty, you will need to present your defective product and your purchase receipt as proof of purchase to the place you purchased it from, where the retailer will replace the product for you on our behalf.

### Need help? Just ask!

The Holman website has a host of additional information on features. Head to support.holmanindustries.com.au for more tips, tricks and support content.

If you still need help, feel free to email our friendly Customer Service team at support@holmanindustries.com.au or call at 08 9416 9999.

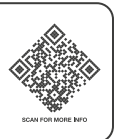

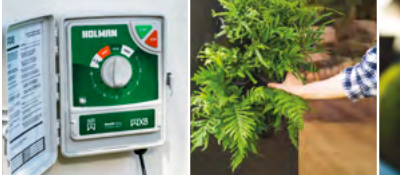

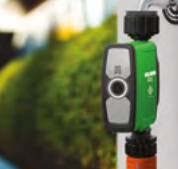

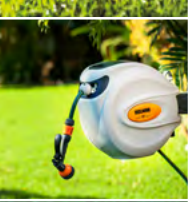

### Thanks for being a #SMARTGARDENER

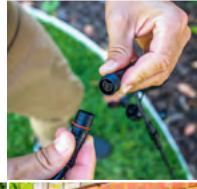

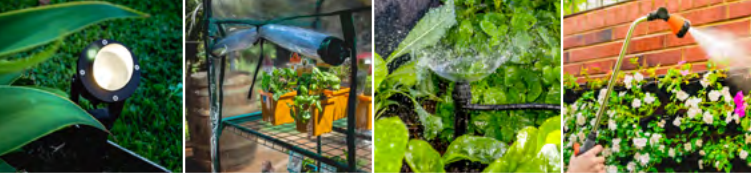

#### We really appreciate having you as a customer, and would like to say thank you for choosing us.

We recommend registering your new product on our website. This will ensure we have a copy of your purchase and activate an extended warranty. Keep up to date to with relevant product information and special offers available through our newsletter.

www.holmanindustries.com.au/product-registration/

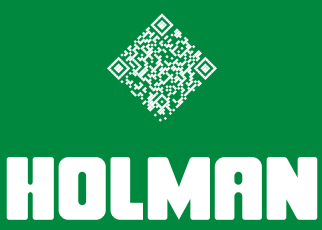

For the #SMARTGARDENER D

Copyright © 2023 Holman Industries